## 座長(現地)とOS主催者マニュアル

- 1. 当該のセッションの開始時刻の20分程度前に、セッションホスト(SH)が、 Zoomミーティングを開始します。座長はセッション開始の15分程度前ま でには、Zoomミーティングに参加してください。
- Zoomミーティングに参加できれば、Zoomの利用はできています。参加で きない場合には、いろいろな原因が考えられますが、一つには、Zoomの アカウントヘサインインしていないことが考えられます。Zoomアカウン トにサインインしてから、再度お試しください(アカウントのない方は無 料アカウントをお作りください)。
- 3. Zoomミーティングに参加したら、まず、「参加者」のところに、自分の 名前がフルネーム(参加登録で用いたもの)で表示されていることを確認 してください.そして、Zoomのメニューから『参加者→私→詳細』を選 択し、自分の名前の後ろに「(座長)」と記してください.
- 4. セッションそのものは座長が進行し,SHはZoomミーティングを制御しま す. 名前がJSIAM x (名前)(ただし, x=d, e, f, g, h)となっている人がSH です.
- 5. SHのPCを操作している学生に自分が座長であることを申し出て、学生の 近くに着席し、「共同ホスト」の権限を付与してもらってください.必要 があれば、OS主催者も「共同ホスト」の権限を付与してもらってください。 い。(安全のため、講演者以外にも常に共同ホストを設定しておくためで す.すなわち、ネットワークトラブル等でホストが落ちると、共同ホスト にホスト権限が移って、ルームは生きたままになります。その後、元のホ ストがルームに入り直すと自動的にホスト権限が戻ります。)また、講演

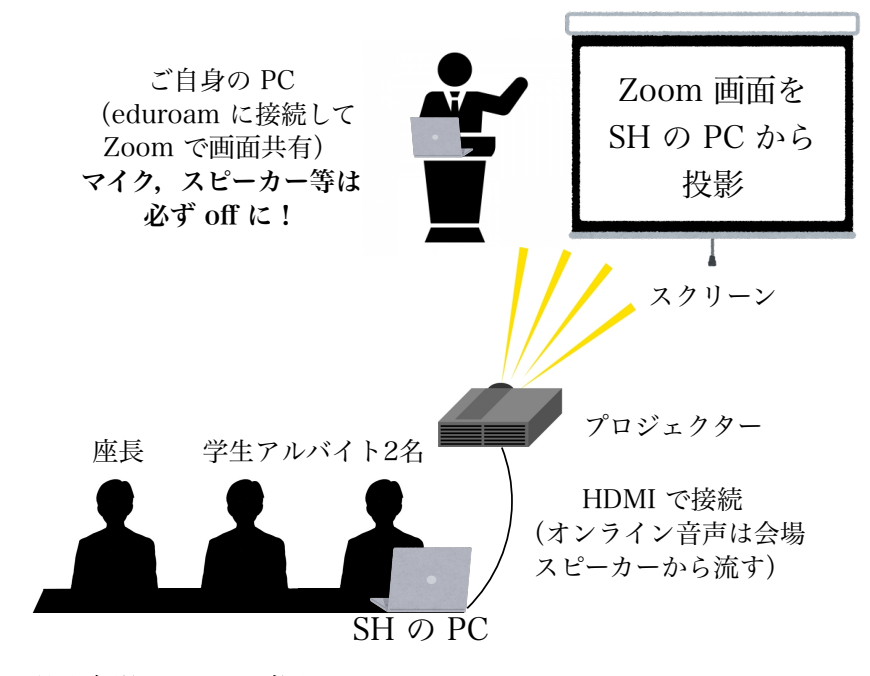

図 1:現地会場のイメージ図

者を共同ホストに設定する際は、座長より適宜、SHのPCを操作している 学生に指示を与えてください.

- 6. 各講演者にはセッション開始の10分前までには、Zoomミーティングに参加するようにお願いしています.セッションの講演者がすべて参加していること、スライドが画面共有で見られること、音声が届いていること(雑音がないこと)などを確認して下さい.もし、画面共有ができない、音声が届かないなどという問題が発生した場合、基本的に講演者ご自身に対処するよう指示してください.(SHや座長が原因を究明し解決策を指示することはいたしません.)
- 質問がある場合は、現地参加者は挙手にて座長まで知らせ、オンライン参加者はチャットで(全員宛に)「質問があります」と知らせる形で行います。現地とオンラインでの質問の順番のハンドリングは、全面的に座長に一任します。
- 8. セッションを開始する前に、講演者に以下のことを伝えてください.
  - (ア)各講演の講演時間. 講演時間には, 質疑応答, 画面共有設定・解除の時間も含まれること. なお, 標準的な講演時間は20分(講演15分、質疑応答5分)です. ただし, OSによってはこれ以外の時間設定があります.
    - (イ) 講演時間が終わったら直ちに講演を終了してもらうこと.
- 9. セッションを開始する前に、参加者(聴衆)に以下のことを伝えてください.
  - (ア)本セッションにオンラインで参加した人の名前とメールアドレスは記録されています。連合発表会に参加登録していない方には実行委員会から連絡が行きますのでご注意ください。
  - (イ)オンライン講演者以外のオンライン参加者はマイクをミュートにして ください.
  - (ウ)会場のeduroamの接続速度を確保するため、講演者以外の現地参加者 は極力eduroamに接続しないでください.
  - (エ)質問がある場合は、現地参加者は挙手にて現地の座長まで知らせ、オンライン参加者はチャットで(全員宛に)「質問があります」とご記入ください。チャットへの記入は講演中に随時していただいて結構です。講演終了後、適宜指名しますので、現地参加者はお手元に質問用のマイクが届いたら、オンライン参加者はマイクのミュートをご自身で解除して、簡潔にご発言ください。発言が終わったら、現地参加者はマイクを座長に戻し、オンライン参加者は再度、マイクをミュートにしてください。質問の内容を具体的にチャットに記入しても結構です。その場合は、座長がその質問を代読します。なお、質問は、時間の都合で、取り上げられない場合もありますのでご了承ください。
- 10.時間になったら,講演を開始するよう講演者に指示してください.現地会場ではサポート担当の学生がタイムキーパーを務め、10分で1鈴、15分で2鈴、20分で3鈴鳴らしますが、座長(あるいはOS主催者)も時間を管理し

てください. 20分経過したら, 講演の進捗や質疑応答の状況に関わらず, 講演を終了してください.

- 11. ビデオ機能については、講演者、座長、OS主催者は、ご自身でON/OFFを 判断してください。それ以外のオンライン参加者は、原則としてOFFにし てください。(ビデオ機能をOFFにすれば、ご自身の姿形は、聴衆にはわ かりません。)ただし、オンラインの聴衆が、質疑応答の際に、一時的に ONにすることは認めてください。
- 12. 質疑応答に関しては、上の9の通りにしてください。
- 13. 講演準備の段階で、画面共有ができない、音声が届かないなどという問題 が発生し、講演開始時刻までに問題が解決されない場合でも、講演は予定 通り開始し(したがってこの時間は無画面や無音の状態になります)、終 了して下さい.なお、この場合でも講演自体は成立したことを認め、プロ グラムや講演予稿集にはそのまま掲載します(No-showには該当しません、)
- 14.時間になって講演者が現れない場合,順番を詰めて,次の講演を始めることはしないでください.あくまで、プログラム通りに講演を開始し(したがって、その時間は無画面や無音の状態になります)終了してください. 講演者が現れなかった場合は、その講演を、実行委員会にメールで報告してください(本人に確認の上、No-show扱いにします).報告がなければ、セッションのすべての講演が予定通り行われたと理解します.
- 15. 講演を妨害するオンラインの参加者(聴衆)や座長の指示に従わないオン ラインの講演者が現れた場合は,SHにその人を待合室に送るよう指示して ください.
- 16. なお、OSについては、OSの判断で、講演の仕方を適宜決めていただいて も結構です。その場合、SHならびに実行委員会にやり方を必ず伝えてくだ さい。